## How to Make an Online Payment via The Resident Portal

- Go to the Armadillo website, <u>www.rentfortcollins.com</u>
- From the home page, hover over the "Residents" tab as indicated by the red arrow below. Then you should see a drop-down menu appear as shown below.

| Armadillo                          |                                                           |                             |                                          |
|------------------------------------|-----------------------------------------------------------|-----------------------------|------------------------------------------|
|                                    | Home Available Properties Application                     | Residents                   | ntact Us 🤳 (970) 416-7368                |
|                                    |                                                           | Resident Portal             |                                          |
| Welcome To Armadil                 | lo Property Management!                                   | Forms                       |                                          |
| We have been renting in the Northe | m Colorado region for over 30 years. We have houses, dupl |                             | es from Fort Collins, Windsor, Loveland, |
| Wellington, Bellvue.               |                                                           |                             |                                          |
|                                    |                                                           | Common Maintenance Issues   |                                          |
|                                    |                                                           | Moving Out                  |                                          |
|                                    |                                                           | Lease Assignment (Sublease) |                                          |

• Click on "Resident Portal"

| Arumadilla                                |              |                            |                   |               |              |                |             |                 |  |
|-------------------------------------------|--------------|----------------------------|-------------------|---------------|--------------|----------------|-------------|-----------------|--|
|                                           |              | Available Properties       | Application       |               | Property Mgt | Contact Us     | 2           | (970) 416-7368  |  |
|                                           |              |                            |                   | Resident Port | tal          |                |             | in the second   |  |
| Welcome To Armadillo P                    | roperty      | Management!                |                   |               |              |                |             |                 |  |
| We have been renting in the Northern Cold | orado region | for over 30 years. We have | ve houses, duplex |               |              | es from Fort C | ollins, Win | dsor, Loveland, |  |
| Wellington, Bellvue.                      |              |                            |                   |               |              |                |             |                 |  |
|                                           |              |                            |                   |               |              |                |             |                 |  |
|                                           |              |                            |                   | Moving Out    |              |                |             |                 |  |
|                                           |              |                            |                   |               |              |                |             |                 |  |

• You should now see the screen below. Click on "Click here" to go to the resident portal.

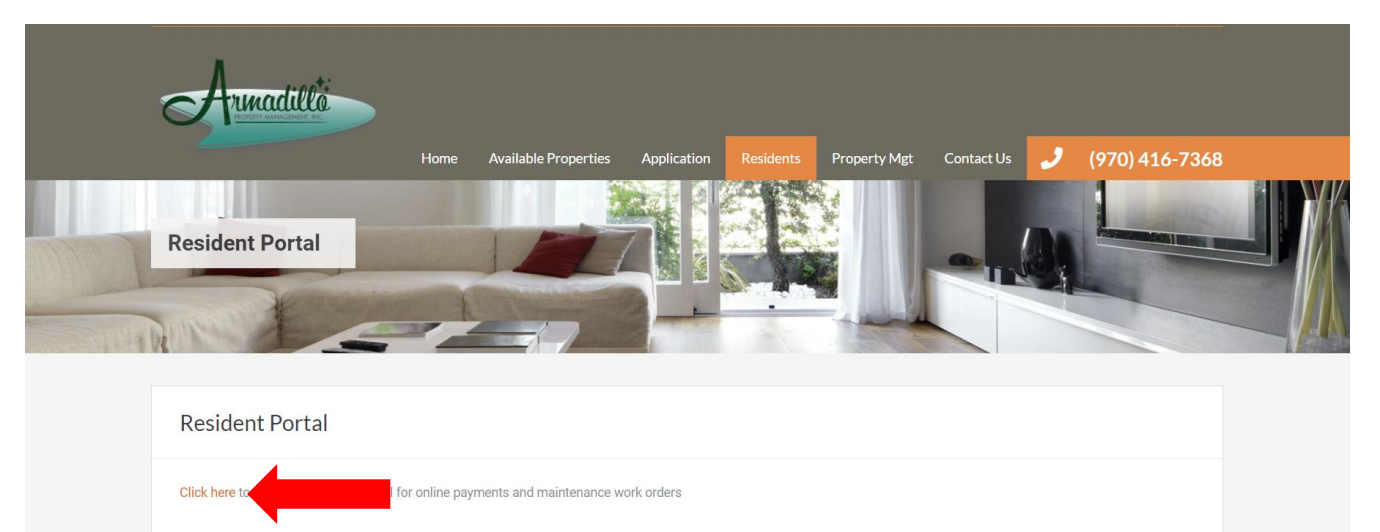

• You should now see the screen below. If you have already registered, enter your email address and password in the blanks, then click "Sign In".

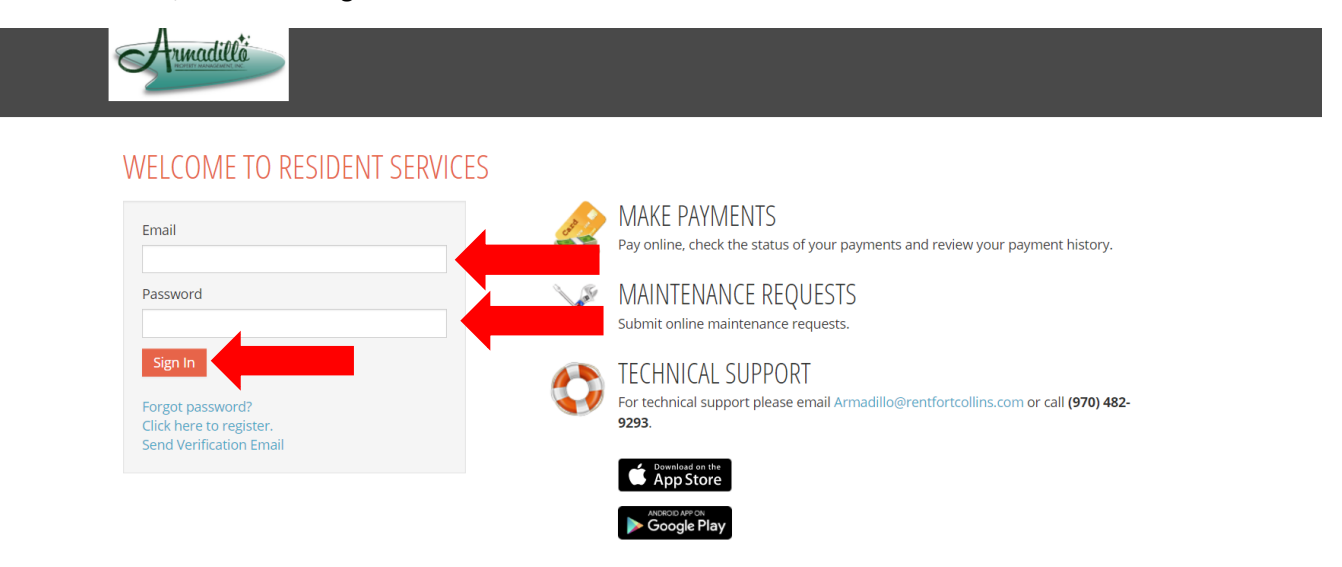

• If you have not registered, click where it says "Click here to register" and follow the instructions.

| Armadilló                                                                         |                                                                                                 |
|-----------------------------------------------------------------------------------|-------------------------------------------------------------------------------------------------|
| WELCOME TO RESIDENT SERVICES                                                      |                                                                                                 |
| Email                                                                             | MAKE PAYMENTS<br>Pay online, check the status of your payments and review your payment history. |
| Password                                                                          | MAINTENANCE REQUESTS<br>Submit online maintenance requests.                                     |
| Sign In<br>Forgot password?<br>Click here to register.<br>Send Verification Email | For technical support please email Armadillo@rentfortcollins.com or call (970) 482-<br>9293.    |
|                                                                                   | App Store                                                                                       |

• Once you are logged in, you should see the screen below. Notice there are two tabs: "Payments" and "Maintenance Requests." The "Payments" tab is gray indicating you are currently on the "Payments" tab.

| PAYMENTS MAINTENANCE REQUEST                                 |      | <i>d</i>  |
|--------------------------------------------------------------|------|-----------|
|                                                              | Logg | ed in as: |
| PAYMENTS                                                     |      |           |
|                                                              |      |           |
| Make Payments Auto-pay Setup Recent Activity Payment Account | unts |           |

• Click on "Payment Accounts" to set up your method(s) of payment.

| PAYMENTS MAINTEI | ANCE REQUEST                            |             | ø 🐂 🛔                    |
|------------------|-----------------------------------------|-------------|--------------------------|
|                  |                                         | Logged in a | as:                      |
| DAVMENTS         |                                         |             |                          |
|                  |                                         |             |                          |
| TAINLINIS        |                                         |             |                          |
| Make Payments /  | ito-pay Setup Recent Activity Payment A |             |                          |
| Make Payments /  | uto-pay Setup Recent Activity Payment A |             | Missing a narmont can be |

- You should now see the screen below.
  - You have three options for method of payment: bank account, credit card or debit card.

| Use the | bank accounts listed bel | ow to make one-time nauments or    |                                      |              |      |        |
|---------|--------------------------|------------------------------------|--------------------------------------|--------------|------|--------|
|         |                          | over to make one diffe payments of | schedule monthly automatic payments. |              |      |        |
|         |                          |                                    |                                      |              |      | 1      |
| Name    | e on Account             | Bank Transit Number                | Bank Account Number                  | Account Type | Edit | Delete |

- To pay with your bank account information, click the orange "Add Bank Account" button.
  - You will need your bank routing number and account number
  - There will be a \$.95 charge per transaction

PAYMENTS

| lake Payments Auto-pay                                        | Setup Recent Activity Payment      | ACCOUNTS                             |                                    |                           |                                    |
|---------------------------------------------------------------|------------------------------------|--------------------------------------|------------------------------------|---------------------------|------------------------------------|
| BANK ACCOUNTS                                                 |                                    |                                      |                                    | Ad                        | ld Bank Account                    |
| Jse the bank accounts listed                                  | below to make one-time payments or | schedule monthly automatic payments. |                                    |                           |                                    |
|                                                               |                                    |                                      |                                    |                           |                                    |
|                                                               |                                    |                                      |                                    |                           |                                    |
| Name on Account                                               | Bank Transit Number                | Bank Account Number                  | Account Type                       | Edit                      | Delete                             |
| Name on Account                                               | Bank Transit Number                | Bank Account Number                  | Account Type<br>Checking           | Edit<br>Edit              | Delete                             |
| Name on Account<br>Showing 1 to 1 of 1 entries                | Bank Transit Number                | Bank Account Number                  | Account Type<br>Checking           | Edit                      | Delete<br>Delete                   |
| Name on Account Showing 1 to 1 of 1 entries CREDIT CARDS OR I | Bank Transit Number                | Bank Account Number                  | Account Type<br>Checking<br>Add Cr | Edit<br>Edit<br>edit Card | Delete<br>Delete<br>Add Debit Card |

- To pay with a credit card, click the orange "Add Credit Card" button.
  - There will be a charge of 2.5% of the transaction (per transaction)
- To pay with a debit card, click the orange "Add Debit Card" button.
  - There will be a charge of \$3.95 per transaction

## PAYMENTS

PAYMENTS

| NK ACCOUNTS                |                                      |                                      |              | Ad        | d Bank Account |
|----------------------------|--------------------------------------|--------------------------------------|--------------|-----------|----------------|
| e the bank accounts listed | I below to make one-time payments or | schedule monthly automatic payments. |              |           |                |
|                            |                                      |                                      |              | 10000     |                |
| Name on Account            | Bank Transit Number                  | Bank Account Number                  | Account Type | Edit      | Delete         |
|                            |                                      | オオオオオハイフリ                            | Checking     | Edit      | Delete         |
|                            |                                      | 0471                                 |              |           |                |
| nowing 1 to 1 of 1 entries |                                      | 0471                                 |              |           |                |
| nowing 1 to 1 of 1 entries | DEBIT CARDS                          |                                      | Add Cr       | edit Card | Add Debit Card |

• Now that your method(s) of payment has been entered, you're all set to make a payment! Click on the "Make Payments" tab.

|                              |                                      |                                      |                          | Ad    | dd Bank A      |
|------------------------------|--------------------------------------|--------------------------------------|--------------------------|-------|----------------|
| Use the bank accounts listed | d below to make one-time payments or | schedule monthly automatic payments. |                          |       |                |
|                              |                                      |                                      |                          | 15    |                |
| Name on Account              | Bank Transit Number                  | Bank Account Number                  | Account Type             | Edit  | Delet          |
| Name on Account              | Bank Transit Number                  | Bank Account Number                  | Account Type<br>Checking | Edit. | Delet<br>Delet |

• When you have a balance due, you will See the screen below. Click on the green "Pay Now" button. You are making a one-time payment.

|              | 025.00     |            | AS OF 1/31/2021 | Missing a payment can be<br>expensive |
|--------------|------------|------------|-----------------|---------------------------------------|
|              | 020.00     |            | 10 01. 10112021 | erpensiter                            |
| Charge       | Amount     | Charged on |                 | Set up auto-pay >                     |
| Rent Charges | \$1,025.00 | 2/1/2021   |                 |                                       |

• You should now see the screen below. Click in the "Select Payment Account" box.

|                        |                          |        |            | Add Credit Card | Add Debit Card | Add Bank Account |
|------------------------|--------------------------|--------|------------|-----------------|----------------|------------------|
| Description            | Total Amount             | Paid   | Unpaid     | Payment Amount  |                |                  |
| Rent Charges           | \$1,025.00               | \$0.00 | \$1,025.00 | 1,025.00        |                |                  |
|                        |                          |        | Total      | \$1,025.00      |                |                  |
| Enter Payment Detail   | S                        |        |            |                 |                |                  |
| Select Payment Account | Select Payment Account 🗸 |        |            |                 |                |                  |
| Payment Amount         | \$1,025.00               |        |            |                 |                |                  |
| Total Amount           | \$1,025.00               |        |            |                 |                |                  |
|                        | Next                     |        |            |                 |                |                  |

• You should now see a dropdown menu of the account options you have set up. (In the example below, the tenant has set up two payment methods: bank account information and a debit card)

- Select the account you would like to pay with
- Click "Next"

|                        |                                   |        |            | Add Credit Card Add Debit Card Add Bank Account |
|------------------------|-----------------------------------|--------|------------|-------------------------------------------------|
| Description            | Total Amount                      | Paid   | Unpaid     | Payment Amount                                  |
| Rent Charges           | \$1,025.00                        | \$0.00 | \$1,025.00 | 1,025.00                                        |
|                        |                                   |        | Total      | \$1,025.00                                      |
| Enter Payment Details  |                                   |        |            |                                                 |
| Select Payment Account | Select Payment Account            | ~      |            |                                                 |
| Payment Amount         | Select Payment Account<br>Chk *** | **0471 |            |                                                 |
| Total Amount           | Visa XXXX-9474                    |        |            |                                                 |
|                        | Next                              |        |            |                                                 |

- You should now see the screen below.
  - Click the blue link "Terms and Conditions" to review.
  - Click the box indicating you have read and accept the Terms and Conditions
  - Click "Submit Payment" Don't walk away yet, you're not done!

| Payment Options » Payment Details » Review Payment » C      | Confirmation                            |                                                                                                    |
|-------------------------------------------------------------|-----------------------------------------|----------------------------------------------------------------------------------------------------|
| ayment Details                                              |                                         |                                                                                                    |
| Payment Account                                             | Chk *****0471                           |                                                                                                    |
| Payment Amount                                              | \$1,025.00                              |                                                                                                    |
| Service Fee                                                 | \$0.95                                  |                                                                                                    |
| Total Amount                                                | \$1,025.95                              |                                                                                                    |
| Service fee is non-refundable.                              |                                         |                                                                                                    |
| EASE READ THIS ENTIRE AGREEMENT BEFORE PROCEEDING. BY CLICK | ING ON THE "SUBMIT PAYMENT" BUTTON BELC | N, YOU ACCEPT THE TERMS AND CONDITIONS AND YOU AUTHORIZE TO HAVE TH<br>R ACCEPT THESE TERMS, DO NOT CLICK "SUBMIT PAYMENT" BELOW. |
| I have read and accept the Terms and Conditions             |                                         |                                                                                                    |
|                                                             |                                         |                                                                                                    |

• Make sure you see this screen indicating your payment was successfully processed. Once you see this screen, YOU'RE DONE! You should receive a confirmation email to the email address you entered to register.

## ONE-TIME PAYMENT

Payment Options » Payment Details » Review Payment » Confirmation

Your payment was successful! A confirmation email has been sent to If you would like your rent paid automatically every month, please set up an automatic monthly payment. You can access payment details anytime from the Payments page.

| Payment Details      | 🖨 Print                 |
|----------------------|-------------------------|
| Confirmation Number: |                         |
| Payment Date:        | 1/31/2021 9:34 AM (MST) |
| Payment Account:     | Chk *****0471           |
| Payment Amount:      | \$1,025.95              |
|                      |                         |

• \*\*OPTIONAL\*\*\* To set up auto-pay, click on the "Auto-pay Setup" tab. By doing this, your payment will be made automatically each month.

| AYMENTS MAINTENANCE R      | EQUEST                              |                  | / b & b                  |
|----------------------------|-------------------------------------|------------------|--------------------------|
|                            |                                     | Logged in        | n as:                    |
| AYMENTS                    |                                     |                  |                          |
|                            |                                     |                  |                          |
| Auto-pay                   | Setup Recent Activity Payment Accou | nts              |                          |
|                            | \$0.00                              | AS OF 1/22/2021  | Missing a payment can be |
| CONNENT DALANCE            |                                     | A3 OF. 1/22/2021 | expensive.               |
|                            | Amount                              | Charged on       | Set up auto-pay >        |
| harge                      |                                     |                  |                          |
| harge                      |                                     |                  |                          |
| charge<br>ANUARY MONTHLY ( | CHARGES                             |                  |                          |

• You should now see the screen below. Click on "Select Payment Account" and select which account/credit card/debit card you'd like the automatic payment to come from.

| e Payments Auto-pay Setup Recent                                                                  | Activity Payment Accounts                                |                           |                        |                         |
|---------------------------------------------------------------------------------------------------|----------------------------------------------------------|---------------------------|------------------------|-------------------------|
| A service fee will be charged at the time of p<br>receive any portion of this fee. Service fee is | ayment for Debit Card, Bank Account a<br>non-refundable. | nd Credit Card transactio | ns. The property manag | gement company does not |
| Your average monthly charges are <u>\$1,02</u><br>Payment Account                                 | 5.00/month.<br>Start Date                                | End Date                  | Pay on Day             | Max Pay Amount          |
| Select Payment Account 🔹 🗸                                                                        |                                                          |                           | ~                      |                         |
|                                                                                                   |                                                          |                           |                        |                         |
| Nevt                                                                                              |                                                          |                           |                        |                         |

- Now fill in the remaining fields.
  - Please make a note of the "End Date" so you don't miss a payment and get charged late fees!
  - Also, notice it's asking for a "Max Pay Amount." If an amount is due greater than this amount, your payment may not go through and you could be subject to late fees.

| Your average monthly charges are \$1,025.00/month.         yment Account       Start Date       Pay on Day       Max Pay Amount         elect Payment Account | ceive any portion of this fee. Service fee is non-refundable. |            |          |            |                |
|----------------------------------------------------------------------------------------------------|---------------------------------------------------------------|------------|----------|------------|----------------|
| Your average monthly charges are \$1,025.00/month.<br>ment Account Start Date End Date Pay on Day Max Pay Amount<br>elect Payment Account                     |                                                               |            |          |            |                |
| yment Account     Start Date     End Date     Pay on Day     Max Pay Amount       elect Payment Account                                                       | Your average monthly charges are \$1,025,00/month             |            |          |            |                |
| elect Payment Account                                                                                                    | yment Account                                                 | Start Date | End Date | Pay on Day | Max Pay Amount |
|                                                                                                    | elect Payment Account                                         |            |          | ×          |                |
|                                                                                                    |                                                               | -          |          |            |                |

• Once all the fields have been completed, click the "Next" button.

| A service fee will be charged   | at the time of payment        | for Debit Card, Bank Account ar | nd Credit Card transactio | ns. The property mana | gement company does no |
|---------------------------------|-------------------------------|---------------------------------|---------------------------|-----------------------|------------------------|
| receive any portion of this fee | e. Service fee is non-refu    | undable.                        |                           |                       |                        |
| 1) Your average monthly ch      | arges are <u>\$1,025.00/m</u> | onth.                           |                           |                       |                        |
| Payment Account                 |                               | Start Date                      | End Date                  | Pay on Day            | Max Pay Amount         |
|                                 |                               |                                 |                           | ~                     |                        |

• You should now see the pop-up screen below. If all the information is correct, click on the "Terms and Conditions" link to review.

| Auto-pay Setup                                                                                                    |                                                                     |                                                       |                                                          |                                                                                               |
|----------------------------------------------------------------------------------------------------|---------------------------------------------------------------------|-------------------------------------------------------|----------------------------------------------------------|-----------------------------------------------------------------------------------------------|
| Your first payment is scheduled                                                                                            | for 2/1/2021                                                        |                                                       |                                                          |                                                                                               |
| Payment Account                                                                                                    | Start Date                                                          | End Date                                              | Pay on Day                                               | Max Payment Amount                                                                            |
|                                                                                                    | 2/1/2021                                                            | 6/1/2021                                              | 1st                                                      | \$1,025.00                                                                                    |
| A service fee of \$0.95 per transacti<br>does not receive any portion of thi                                               | on will be charged at<br>s fee. Service fee is n                    | the time of pa<br>on-refundable                       | ayment. The pro<br>e.                                    | perty management company                                                                      |
| You authorize to have the above a<br>specified Terms and Conditions ar<br>you cancel your authorization. You<br>effective. | mount withdrawn fro<br>d you understand th<br>i understand that car | om your select<br>at this authori<br>ncellation of ar | ed payment acco<br>zation will remai<br>ny authorization | ount every month under the<br>n in full force and effect until<br>requires 24 hours to become |
| □ I have read and accept the <u>Term</u> ;                                                                                 | s and Conditions                                                    |                                                       |                                                          | Cancel Set Up Auto-Pay                                                                        |

 Now click inside the box to indicate you have read and accept the Terms and Conditions, and click the "Set up Auto-Pay" button.

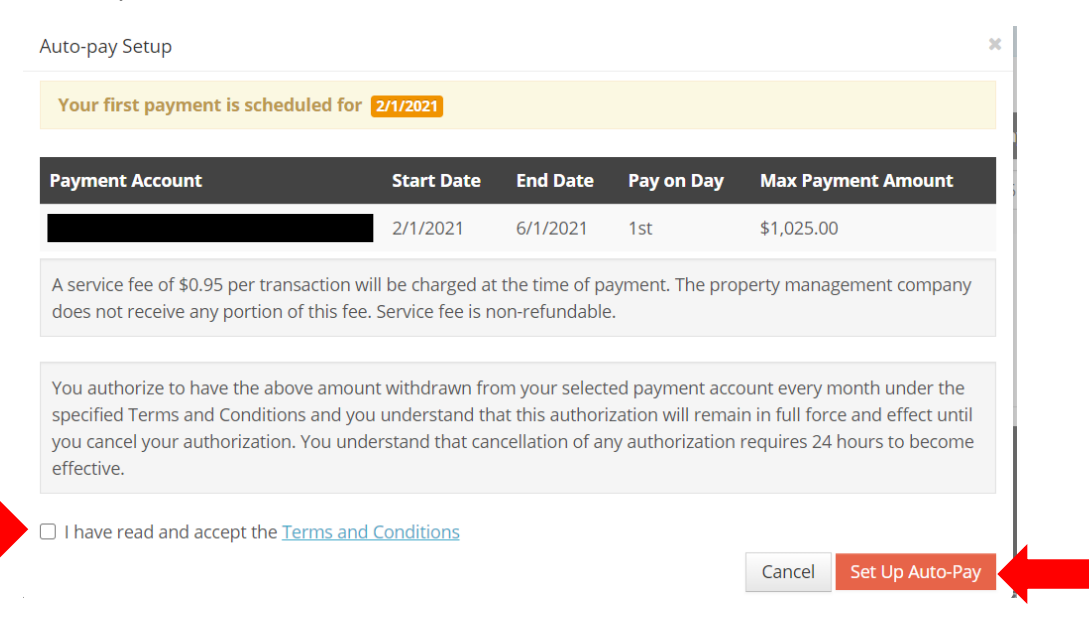

Congratulations, you did it! If you have questions, please feel free to call the office at 970-482-9293.